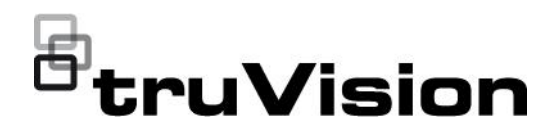

# Nota técnica: Módulo E/S Advantech 6060 e TVN 23 (S/P)

P/N 1188 • REV A • ISS 28NOV24

#### Introdução

Esta nota técnica descreve a forma como o módulo E/S Advantech ADAM 6060 é utilizado com os gravadores TruVision NVR 23 (S/P).

O módulo E/S Advantech ADAM 6060 é um módulo E/S Ethernet.

A Aritech não está a vender este módulo E/S. O módulo E/S pode ser adquirido junto da Advantech ou dos seus distribuidores locais.

### Configurar o endereço IP do módulo E/S

O endereço IP do módulo tem de ser configurado com uma ferramenta de configuração da Advantech.

É necessário fazer o download desta ferramenta no site da Advantech.

Link: https://downloadt.advantech.com/download/downloadsr.aspx?File\_Id=1-202EXH4

#### Para configurar o endereço IP do módulo:

- 1. Instale a ferramenta num PC.
- 2. Efetue o arranque do módulo ADAM 6060 e ligue-o à mesma rede LAN que o PC.
- 3. Inicie a ferramenta. A ferramenta consegue localizar o módulo na rede LAN.

Nota de versão: Marca do produto, nome do produto, descrição

| 🗙 Advantech Adam/Apax. NET Utility (Win32) Version 2.05.11 (B23)                                                                                                    | Ø | × |
|----------------------------------------------------------------------------------------------------|---|---|
| File Tools Setup Help                                                                                                    |   |   |
|                                                                                                    |   |   |
| Seladi         Hommation           Bandt         D1.100.100.10           D.Nones         ADAM4000 Selese           ADAM4000 Selese         ADAM4011           ADAM4000 Selese         ADAM4011           ADAM4000 Selese         ADAM4011           ADAM4000 Selese         ADAM4011           ADAM4011         ADAM4011           ADAM40111         ADAM4011 <td< td=""><td></td><td></td></td<> |   |   |
| ADALA/ADAV                                                                                                    |   |   |

Na estrutura de árvore, pode ver o endereço IP do PC em Ethernet.

Clique com o botão direito do rato para iniciar a localização automática do módulo.

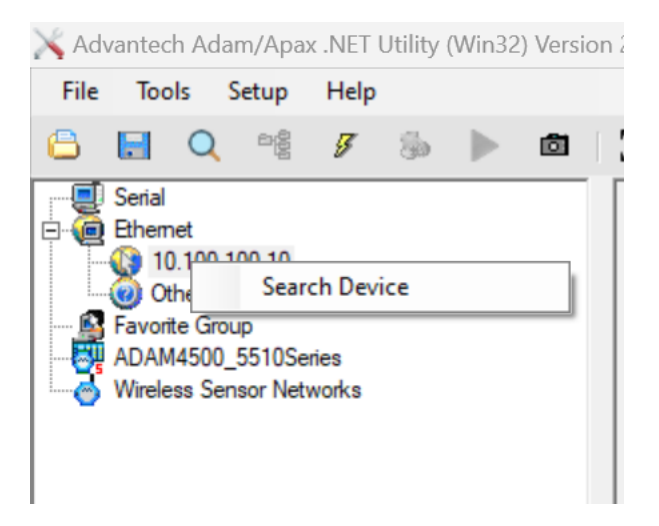

4. Se o módulo for encontrado, será apresentado na árvore de módulos sob o endereço do PC.

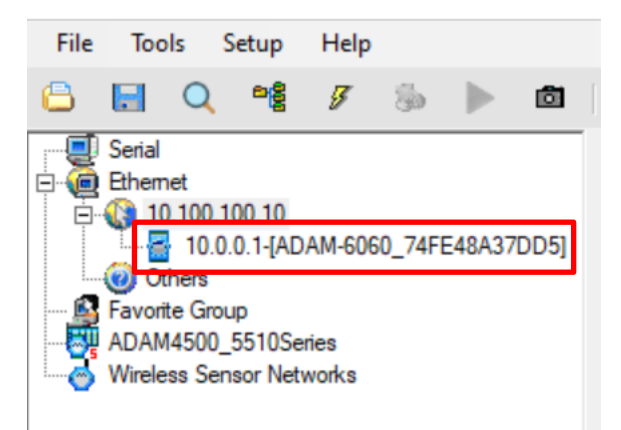

O endereço IP predefinido do módulo é 10.0.0.1.

5. No lado direito, são apresentados os detalhes do módulo.

| nformation   Network   St | ream/Trap   Administration   Firmware   P2P/Event   Access Control   Modbus Address   Cloud |               |
|---------------------------|---------------------------------------------------------------------------------------------|---------------|
| Firmware Version:         | 6.15 B01                                                                                    | Locate Enable |
| Device Name:              | ADAM-6060_74FE48A37DD5                                                                      | Apply         |
| Device Description:       |                                                                                             | ADAM Web Page |
| escription                | Description                                                                                 | [             |
| 6060                      | ADAM-6060 6 DI / 6 relay module                                                             |               |
|                           |                                                                                             |               |
|                           |                                                                                             |               |
|                           |                                                                                             |               |
|                           |                                                                                             |               |
|                           |                                                                                             |               |

| Information Network Stream/ | Trap   Administration   Firmware   P2P/Event   Access | Control   Modbus Address   Cloud                         | 1 |
|-----------------------------|-------------------------------------------------------|----------------------------------------------------------|---|
| Network Setting             |                                                       |                                                          |   |
| MAC Address:                | 74-FE-48-A3-7D-D5                                     | Apply                                                    |   |
| IP Address:                 | 10.0.0.1                                              |                                                          |   |
| Subnet Address:             | -                                                     | IP Mode                                                  |   |
|                             | 255.0.0.0                                             | Static C DHCP                                            |   |
| Default Gateway:            | 0.0.0.0                                               |                                                          |   |
|                             |                                                       |                                                          |   |
| Host Idle (Timeout):        | 720 second(s)                                         | Note: The 'Host Idle' will affect TCP connection. Please |   |
|                             |                                                       | make sure the value is applicable.                       |   |
|                             |                                                       |                                                          |   |
|                             |                                                       |                                                          |   |
|                             |                                                       |                                                          |   |
|                             |                                                       |                                                          |   |

Clique em **Network** (Rede) para configurar o endereço IP. Defina o módulo para um endereço IP dentro do mesmo intervalo de IP que o gravador.

Depois de clicar em **Apply** (Aplicar), terá de introduzir a password do módulo para confirmação. A password é 00000000 (8 vezes 0).

| MAC Address:         | 74-FE-48-A3-7D-D5      | Apply                                                                                                  |
|----------------------|------------------------|----------------------------------------------------------------------------------------------------|
| IP Address:          | 10.60.6.60             |                                                                                                    |
| Subnet Address:      | 255.0.0.0              | G Static C DHCP                                                                                        |
| Default Gateway:     | 10.0.0.1               |                                                                                                    |
| Host Idle (Timeout): | Please input password: | <ul> <li>The 'Host Idle' will affect TCP connection. Please e sure the value is applicable.</li> </ul> |
|                      | ок                     |                                                                                                    |
|                      |                        |                                                                                                    |

No exemplo acima, o módulo tem um endereço IP de 10.60.60.60.

## Opcional: configurar o comportamento das entradas/saídas

O módulo tem 6 entradas e 6 saídas de relé. Por defeito, o módulo está pronto para ser utilizado com o gravador. Mas se precisar de alterar a configuração das entradas ou saídas, pode fazê-lo através da ferramenta de configuração.

Clique no tipo de módulo na árvore de dispositivos. São apresentadas todas as entradas (DI) e saídas (DO) do módulo.

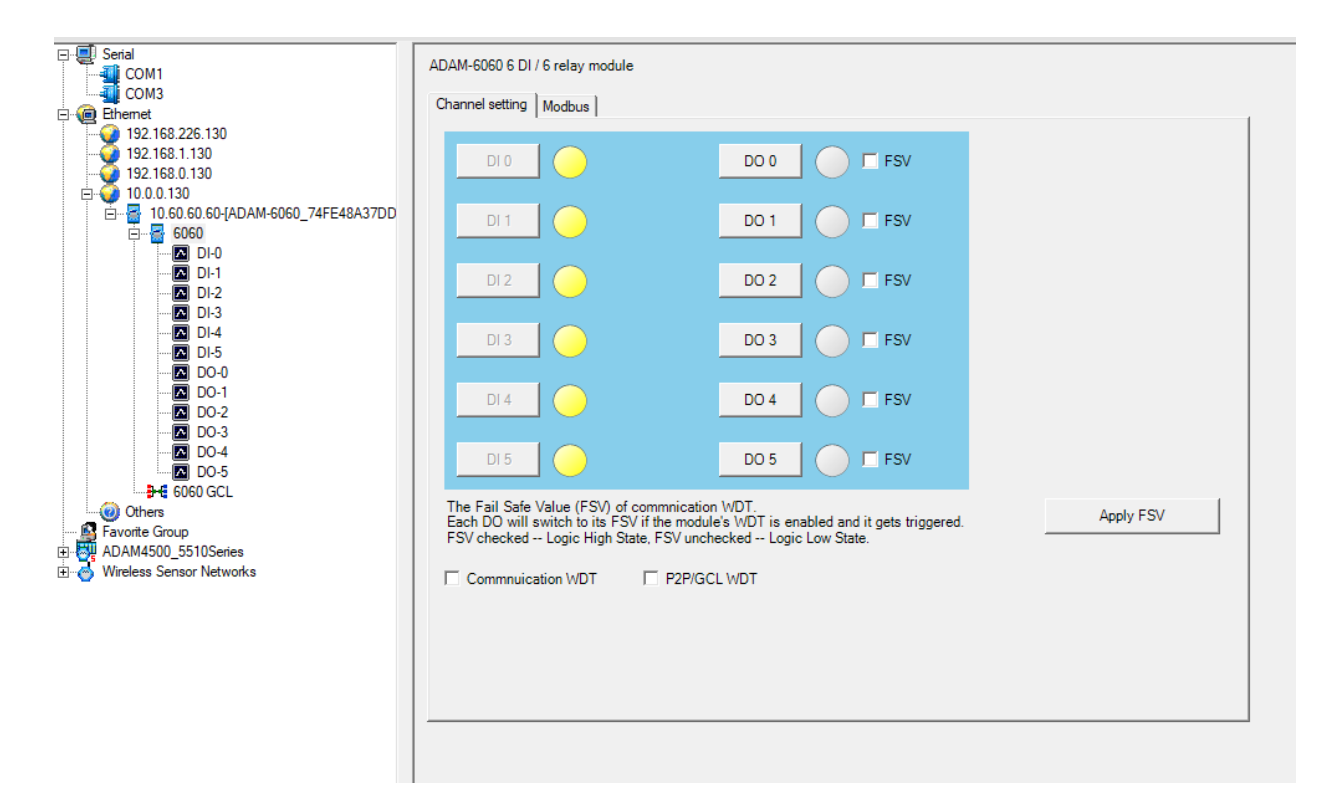

Clique numa entrada (DI) ou saída (DO) na lista para alterar o comportamento.

Para mais informações, consulte o manual do utilizador do Advantech ADAM 6060.

## Adicionar o módulo ADAM ao TVN 23 (S/P)

O gravador TVN 23 (S/P) necessita da versão de firmware 1.02.002 build241029 para funcionar com o modelo ADAM.

Se necessário, visite o nosso site firesecurityproducts.com para fazer o download deste firmware.

O módulo pode ser configurado através da página web do TVN23 e do menu OSD.

#### Para adicionar o módulo ADAM ao gravador (através da página web):

1. Aceda a Configuration > Event > Basic Event > Alarm Extension (Configuração > Evento > Evento básico > Extensão de alarme).

É possível adicionar um máximo de 8 módulos ADAM 6060 a um TVN23 (S/P).

Selecione o número de módulo pretendido e e clique em enable (ativar).

2. Introduza o endereço IP do módulo (neste exemplo: 10.60.60.60) e defina o número de entradas e saídas para 6.

| Motion | Video Tampering     | Video Loss  | Alarm Extension | Alarm Input | Alarm Output | Exception | Audible Alarm Output |
|--------|---------------------|-------------|-----------------|-------------|--------------|-----------|----------------------|
| Module | e No.               | Module->1   | ~               |             |              |           |                      |
| Module | e                   | ADAM        | ~               |             |              |           |                      |
| 🗸 En   | able                |             |                 |             |              |           |                      |
| Module | e IP                | 10.60.60.60 |                 |             |              |           |                      |
| Numbe  | er of Alarm Inputs  | 6           |                 |             |              |           |                      |
| Numbe  | er of Alarm Outputs | 6           |                 |             |              |           |                      |
| Online | Status              | Online      |                 |             |              |           |                      |
| 🗖 Au   | dible Warning       |             |                 |             |              |           |                      |
| 🔲 Se   | nd Email            |             |                 |             |              |           |                      |
|        |                     |             |                 |             |              |           |                      |
|        | 🖹 Save              |             |                 |             |              |           |                      |
|        |                     |             |                 |             |              |           |                      |

- 3. Guarde as definições e verifique que o estado do módulo é **Online**. (pode ser necessário atualizar a página)
- 4. Selecione as ações que serão executadas quando o módulo estiver offline: advertência sonora e/ou envio de e-mail. Clique novamente em **Save** (Guardar).

## Utilizar as entradas de alarme do módulo com o gravador

É possível utilizar as entradas de alarme do módulo como entradas de alarme adicionais para o gravador, com as mesmas funcionalidades de uma entrada de alarme do gravador.

#### Para configurar a entrada de alarme (através da página web):

- Clique em Configuration > Event > Basic Event > Alarm Input (Configuração > Evento > Evento básico > Entrada de alarme).
- 2. Na lista pendente do número da entrada de alarme, é apresentado o endereço IP do módulo, seguido pelo número de entrada 1 a 6. Selecione a entrada de alarme que pretende configurar.

| Live View         | Playback                                 | Snapshot       | Conf      | iguratio    | n        |         |        |         |             |                      |
|-------------------|------------------------------------------|----------------|-----------|-------------|----------|---------|--------|---------|-------------|----------------------|
| Motion Video Ta   | ampering Video Lo:                       | ss Alarm Exter | nsion     | Alarm In    | put      | Alarm C | output | Excepti | on <i>i</i> | Audible Alarm Output |
| Alarm Input No.   | 10.60.60.60:502<-                        | 1 🗸            | IP Addr   | ess         | 10.6     | ).60.60 | _      | _       |             |                      |
| Alarm Type        | A<-13                                    | A              | Alarm N   | lame        |          |         |        |         | (Ca         | annot copy) 🥝        |
| Caution: The devi | C A<-15                                  | ing            | g and sav | ing the ala | arm typ  | e.      |        |         |             |                      |
| Enable Alarm      | n A<-16                                  |                |           |             |          |         |        |         |             |                      |
| Arming Schedu     | 10.61.40.2:8000<-1<br>10.51.40.2:8000<-1 |                |           |             |          |         |        |         |             |                      |
| × Delete          | 10 111 122 232-80                        | 10~1           |           |             |          |         |        |         |             |                      |
| 0                 | 10.60.60.60:502<-1                       |                | 12        | 14          | 16       | 18      | 20     | 22      | 24          |                      |
| Mon               | 10.60.60.60:502<-3                       | 3              |           |             |          |         |        |         |             |                      |
|                   | 10.60.60.60:502<-4                       | 1              | 12        | 14          | 16       | 18      | 20     | 22      | 24          | 4                    |
|                   | 10.60.60.60:502<-                        | 5              | 10        | 1.4         | 16       | 10      | 20     |         |             | 4                    |
| Wed               | 10.60.60.60:502<-6                       | 6              | 12        | 1.14        | 1 10     |         |        |         |             | *<br>                |
| 0                 | SOFT<-1                                  | _              | 12        | 14          | 16       | 18      | 20     | 22      | 24          | 4                    |
| Thu 📩             | SOFT<-2                                  |                |           |             | <u> </u> |         |        |         |             |                      |
| Ŷ,                | SOFT<-3                                  | þ              |           |             |          |         | 20     | 22      | 24          |                      |
| Fri               | SOFT<-4                                  |                |           |             |          |         |        |         |             |                      |
| Sat 4             | SOFT<-5                                  | )              | 12        | 14          | 16       | 18      | 20     | 22      | 22          | 4                    |
| Sai               | SOFT<-6                                  |                | 10        | 14          | 10       | 10      | 00     |         |             |                      |
| Sun 📕             | SOFT<-7                                  | -              | 12        | 14          | 10       |         |        |         |             | 4                    |
| E Con             | (to                                      | P Save         |           |             |          |         |        |         |             |                      |
|                   |                                          | E Save         |           |             |          |         |        |         |             |                      |
|                   |                                          |                |           |             |          |         |        |         |             |                      |

- 3. Configure a entrada de alarme e defina o agendamento de arme e as ações.
- 4. Clique em Save (Guardar).

## Utilizar as saídas de alarme do módulo com o gravador

As seis saídas de alarme do módulo ADAM podem ser controladas através do gravador.

#### Para configurar a saída de alarme (através da página web):

- 1. Clique em **Configuration > Event > Basic Event > Alarm Output** (Configuração > Evento > Evento básico > Saída de alarme).
- Na lista pendente do número da saída de alarme, é apresentado o endereço IP do módulo, seguido pelo número de saída 1 a 6. Selecione a saída de alarme que pretende configurar.

| Motion   | Video Ta  | mpering  | Video Loss    | Alarm Ex | tension   | Ala    | arm In | put      | Ala    | irm Outj | put      | Excep | tion     | Audible Alarm Output |
|----------|-----------|----------|---------------|----------|-----------|--------|--------|----------|--------|----------|----------|-------|----------|----------------------|
| Alarm Ou | itput No. | 10.60.60 | .60:502->1    | ~        | IP Ac     | Idress |        | 10.      | 60.6   | 0.60     |          |       |          | I                    |
| Duration |           | A->1     |               |          | Alarr     | n Narr | ne     |          |        |          |          |       |          | (cannot copy)        |
| Alarm St | atus      | A->2     |               |          | (cannot ( | copy)  |        |          |        |          |          |       |          | -                    |
|          |           | A->3     |               |          |           |        |        |          |        |          |          |       |          |                      |
|          |           | A->4     |               |          |           |        |        |          |        |          |          |       |          |                      |
| × D      | )elete    | A->5     |               |          |           |        |        |          |        |          |          |       |          |                      |
|          |           | A->6     |               |          |           |        |        |          |        |          |          |       |          |                      |
| Mon      |           | A->7     |               |          |           | 2      | 14     | 1        | 6      | 18       | 20       | 22    | 2        | 24                   |
| MOII     |           | A->8     |               |          |           | _      |        |          | ~      | 4.0      |          | ~     |          |                      |
| Tue      | ľ –       | A->9     |               |          |           | 2<br>  | 14     | 1        | 6<br>I | 18       |          |       | <u> </u> | 24                   |
|          | 0         | 10.61.40 | .2:8000->1    |          | n 1       | ,      | 1/1    | 1        | 6      | 18       | 20       | 21    | ,        | 24                   |
| Wed      | Ĭ         | 10.51.40 | .2:8000->1    |          | <u> </u>  | L      |        | <u> </u> | Ĕı     |          | L Ĩ      |       |          |                      |
|          | 0         | 10.111.1 | 22.232:8000-> | •1       | 0 1       | 2      | 14     | 1        | 6      | 18       | 20       | 22    | 2        | 24                   |
| Thu      |           | 10.60.60 | .60:502->1    |          |           |        |        |          | ·1     |          | <u> </u> |       |          |                      |
|          |           | 10.60.60 | .60:502->2    |          | 0 1       |        |        | 1        | 6      |          |          | 22    |          |                      |
| Fri      |           | 10.60.60 | .60:502->3    |          |           |        |        |          |        |          |          |       |          |                      |
|          | 0         | 10.60.60 | .60:502->4    |          | 0 1       | 2      | 14     | 1        | 6      | 18       | 20       | 22    | 2        | 24                   |
| Sat      |           | 10.60.60 | .60:502->5    |          |           |        |        |          |        |          |          |       |          |                      |
| 0        |           | 10.60.60 | .60:502->6    |          |           | 2      | 14     | 1        | 6      | 18       | 20       | 22    | 2        | 24                   |
| Sun      |           |          |               |          |           |        |        |          |        |          |          |       |          |                      |
|          |           |          |               |          |           |        |        |          |        |          |          |       |          |                      |
|          |           |          |               |          |           |        |        |          |        |          |          |       |          |                      |
| <b>_</b> | Manual    | Alarm    |               | Copy to  | 0         |        |        |          | 8      | Save     |          |       |          |                      |
|          |           |          |               |          |           |        |        |          |        |          |          |       |          |                      |
|          |           |          |               |          |           |        |        |          |        |          |          |       |          |                      |
|          |           |          |               |          |           |        |        |          |        |          |          |       |          |                      |
|          |           |          |               |          |           |        |        |          |        |          |          |       |          |                      |

3. Configure a duração e o agendamento de arme e guarde as definições.

## Detalhes técnicos do módulo ADAM 6060

#### Informações básicas:

- Alimentação: o módulo foi concebido para funcionar com uma fonte de alimentação de 24 V CC, mas aceita tensões entre +10 e 30 V CC.
- Ligação Ethernet: 10/100 Mbps
- Endereço IP predefinido: 10.0.0.1

• Password predefinida: 00000000 (8x 0)

Link para ficha de dados: <u>https://advdownload.advantech.com/productfile/PIS/ADAM-6060/file/ADAM-60\_62\_63\_DS(042624)20240426182525.pdf</u>

Link para manual do utilizador:

https://advdownload.advantech.com/productfile/Downloadfile4/1-2B6FKTG/ADAM-6000 User Manaul Ed.12-FINAL.pdf